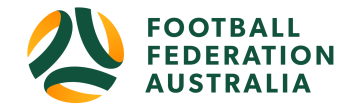

## VERIFICATION CODE not being received

**Topics** Covered

| FAILED verification code STEP | 1. Football acc | count1 |
|-------------------------------|-----------------|--------|
| STEP 2. EMAIL TO BE SENT to   | PLAY FOOTBALL   |        |

## FAILED verification code STEP 1. Football account

Participants that have not received their code to **CONFIRM** their identity will need to do the following

- Advise the Participant to check their SPAM or JUNK
- Have the code RESENT > Football account LOGIN PAGE
- Check SPAM or JUNK
- If the code still has not been received, Head to STEP 2

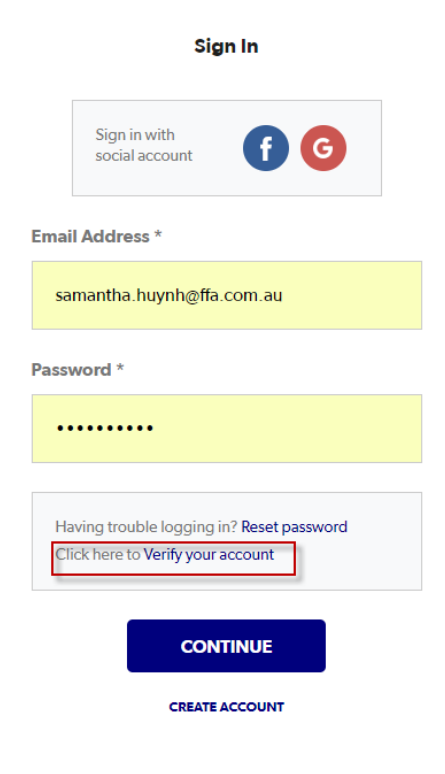

## STEP 2. EMAIL TO BE SENT to PLAY FOOTBALL

- If the email wasn't received
- Participants are to email playfootball.support@ffa.com.au

The customer will need to add in the **SUBJECT field : Verification Code** With in the body of the email just add their football account details.

Once the account has been manually confirmed, an email will be sent to the participant to continue their registration.

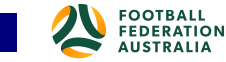